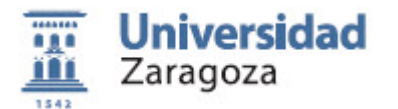

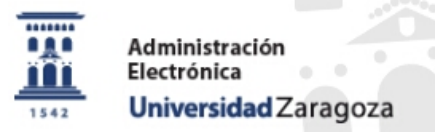

sede.unizar.es

Para solicitar un título oficial (Grado o Master) en la sede electrónica se necesita:

- NIP y contraseña administrativa
- Autorizar la consulta de los datos del DNI
- Tarjeta de crédito/débito para pagar las tasas

En algunos casos (dobles titulaciones), se necesita pedir al centro que haya "desdoblado" el expediente de la titulación conjunta en las dos titulaciones.

1

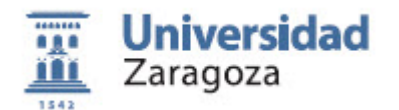

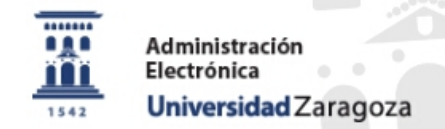

#### sede.unizar.es

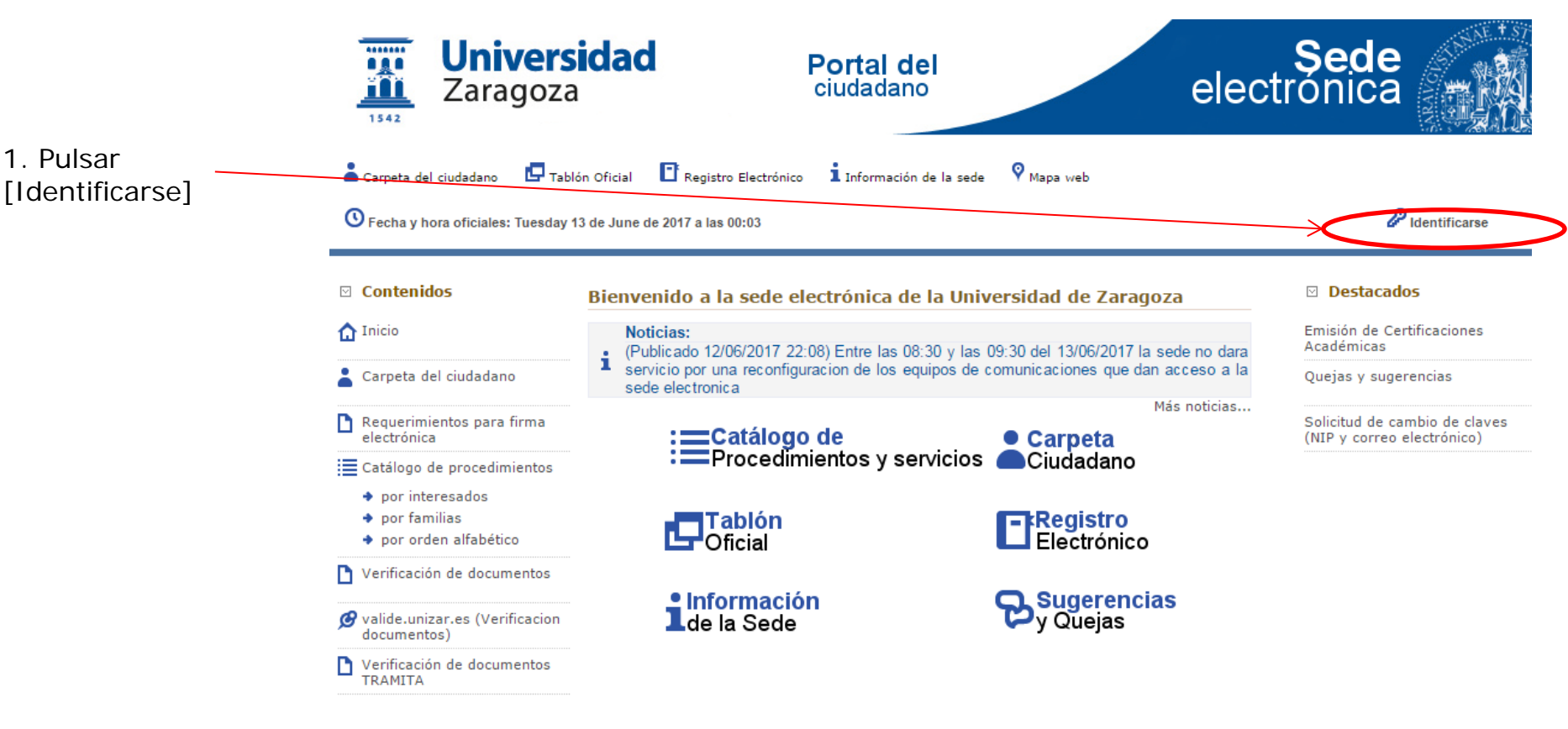

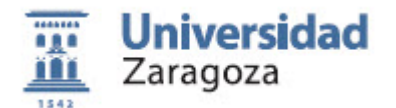

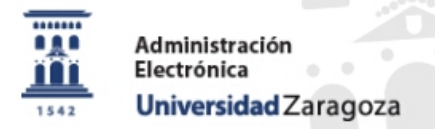

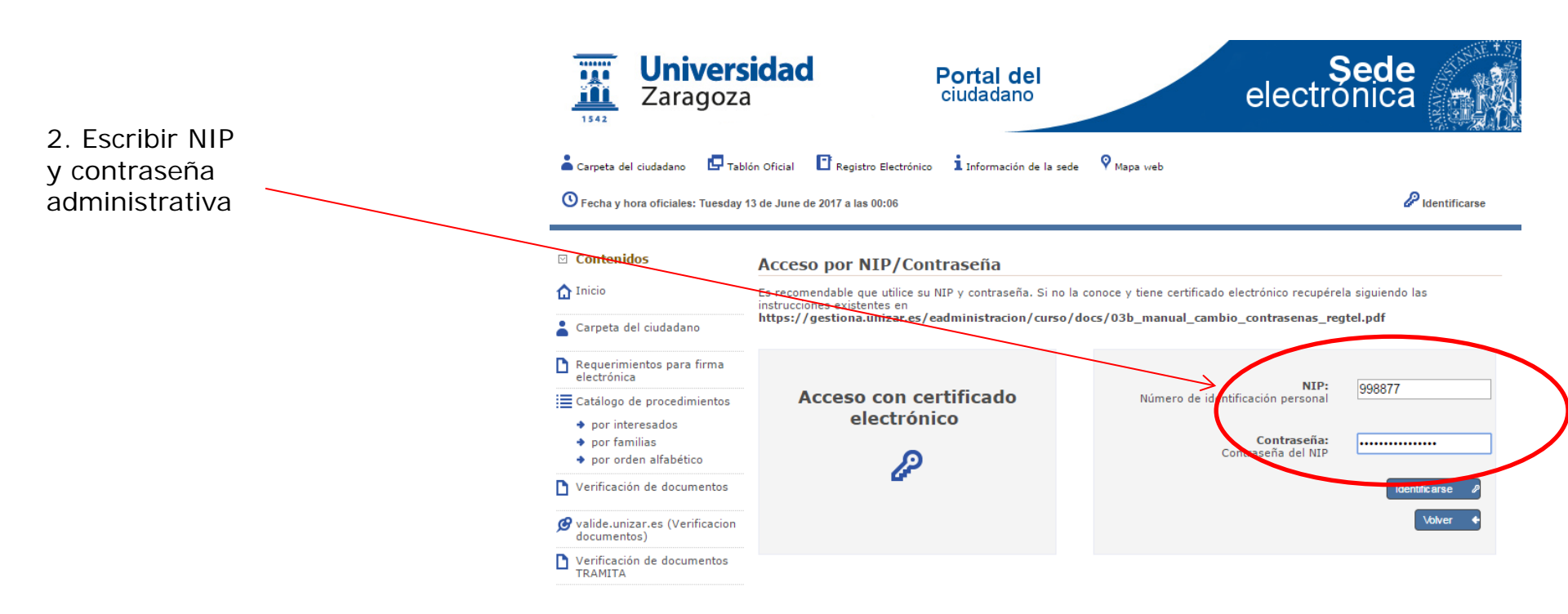

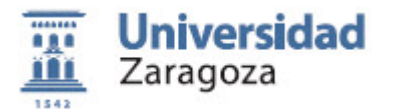

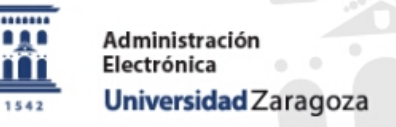

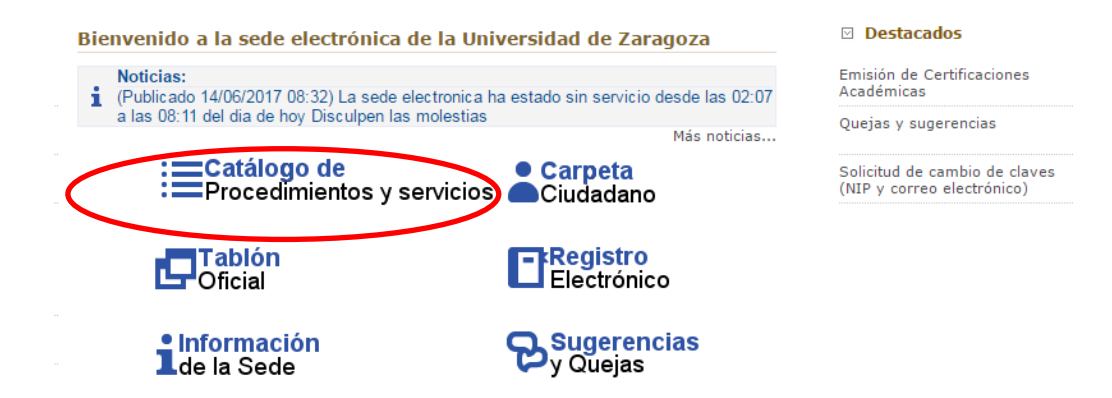

#### 2. PULSAR en el punto indicado

#### Catálogo de procedimientos por interesados

3. Poner STGM y Buscar

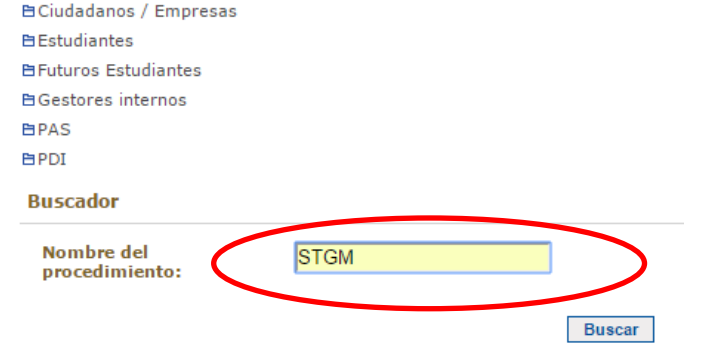

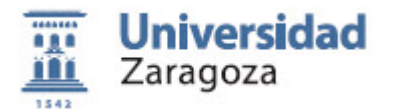

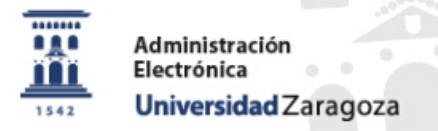

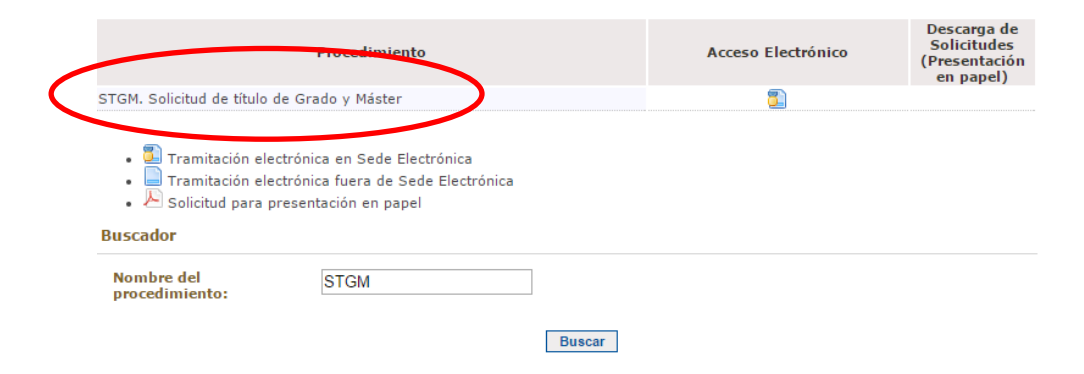

#### 4. PULSAR en el punto indicado

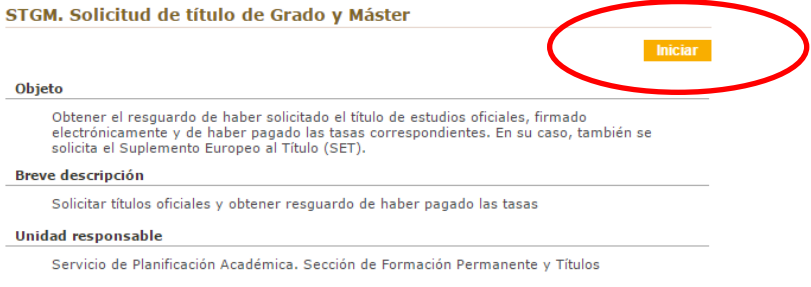

#### Destinatarios

Estudiantes que hayan finalizado los estudios y estén en disposición de obtener el título.

Abono de tasas

#### No

#### Canales de inicio

Telemático. Presencial en la Secretaria de Centro

#### 5. Poner Iniciar

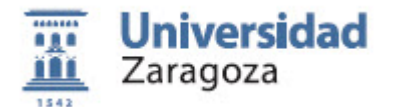

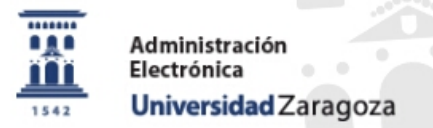

|                       | 👗 Carpeta del ciudadano 🛛 🗗 Ta                                              | ablón Oficial 🛛 🖪 Registro   | Electrónico <b>1</b> Informac | ión de la sede 🛛 💡 Mapa   | web                                         |                         |
|-----------------------|-----------------------------------------------------------------------------|------------------------------|-------------------------------|---------------------------|---------------------------------------------|-------------------------|
|                       | Secha y hora oficiales: Wednes                                              | sday 14 de June de 2017 a la | us 10:01                      |                           | JUAN                                        | 🧐 Salir                 |
|                       | Introduzca los sigui                                                        | entes datos para             | a comenzar la ti              | ramitación                |                                             |                         |
| 6. Cumplimentar datos | Tipo de Procedimiento: Soli                                                 | citud de Título de Grado y   | / Máster                      |                           |                                             |                         |
| personales            | Tipo de comunicación y notificación:                                        |                              |                               |                           |                                             |                         |
|                       | Tipo de comunicación y<br>notificación:                                     | CORREO ORDINAR               | IO 🖲 TELEMÁTICA               | 0                         |                                             |                         |
|                       | Dirección de correo electrónico (obligatoria en la comunicación telemática) |                              |                               |                           |                                             |                         |
|                       | Introduciendo la dirección de co<br>tramitación de su expediente.           | orreo electrónico, aún cu    | ando el tipo de comunic       | ación y notificación eleg | ido sea el de correo ordinario, recibirá en | él información sobre la |
|                       | Dirección Email*:                                                           | junizar.es                   |                               |                           |                                             |                         |
|                       | Domicilio (obligatorio en l                                                 | a comunicación por c         | orreo ordinario)              |                           |                                             |                         |
|                       | Tipo Vía:<br>CALLE                                                          | ٣                            | Nombre Vía:<br>VIA            |                           | Nº, bloque, portal,                         | ST ST                   |
|                       | Provincia:<br>ZARAGOZA <b>v</b>                                             |                              | Municipio:<br>ZARAGOZA        | ٣                         | <b>C.P:</b>                                 |                         |
|                       | n                                                                           | 1. 1                         |                               |                           |                                             |                         |

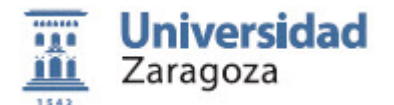

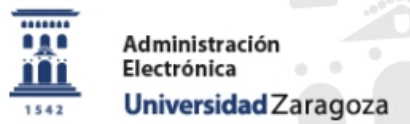

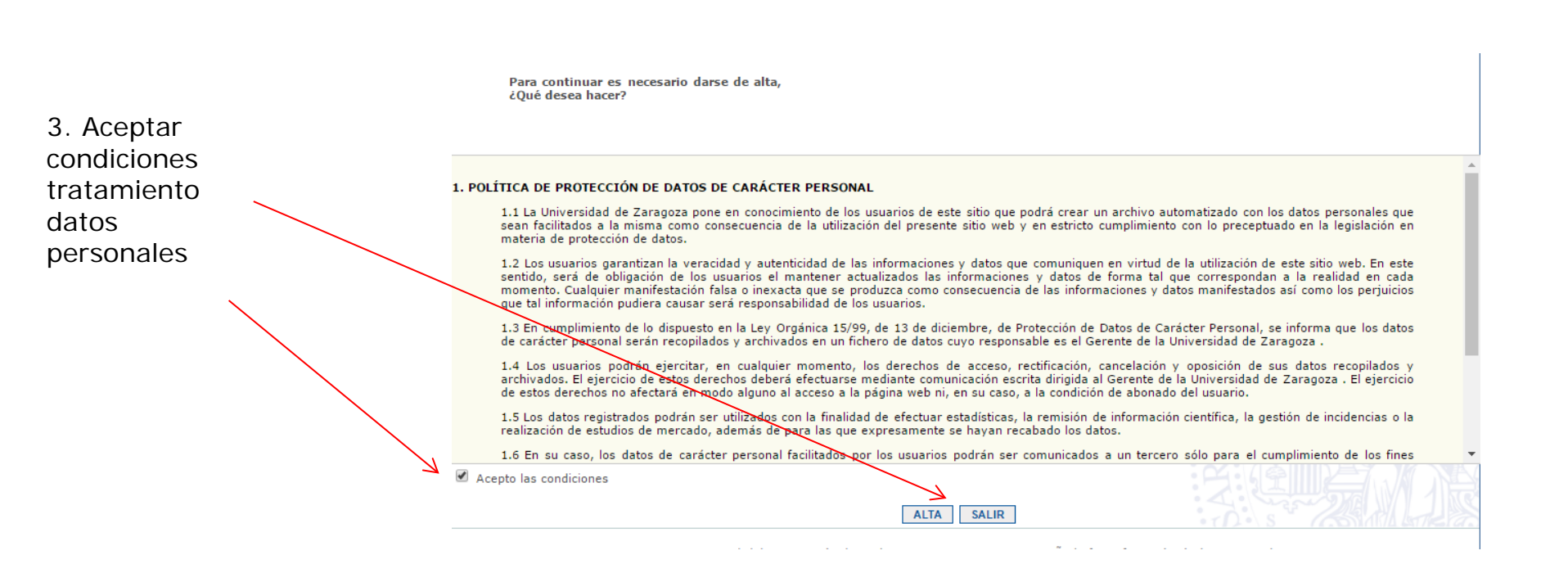

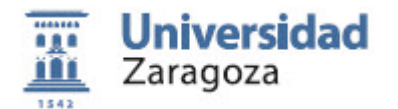

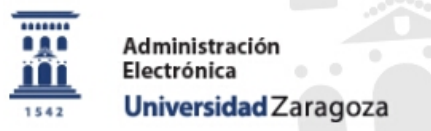

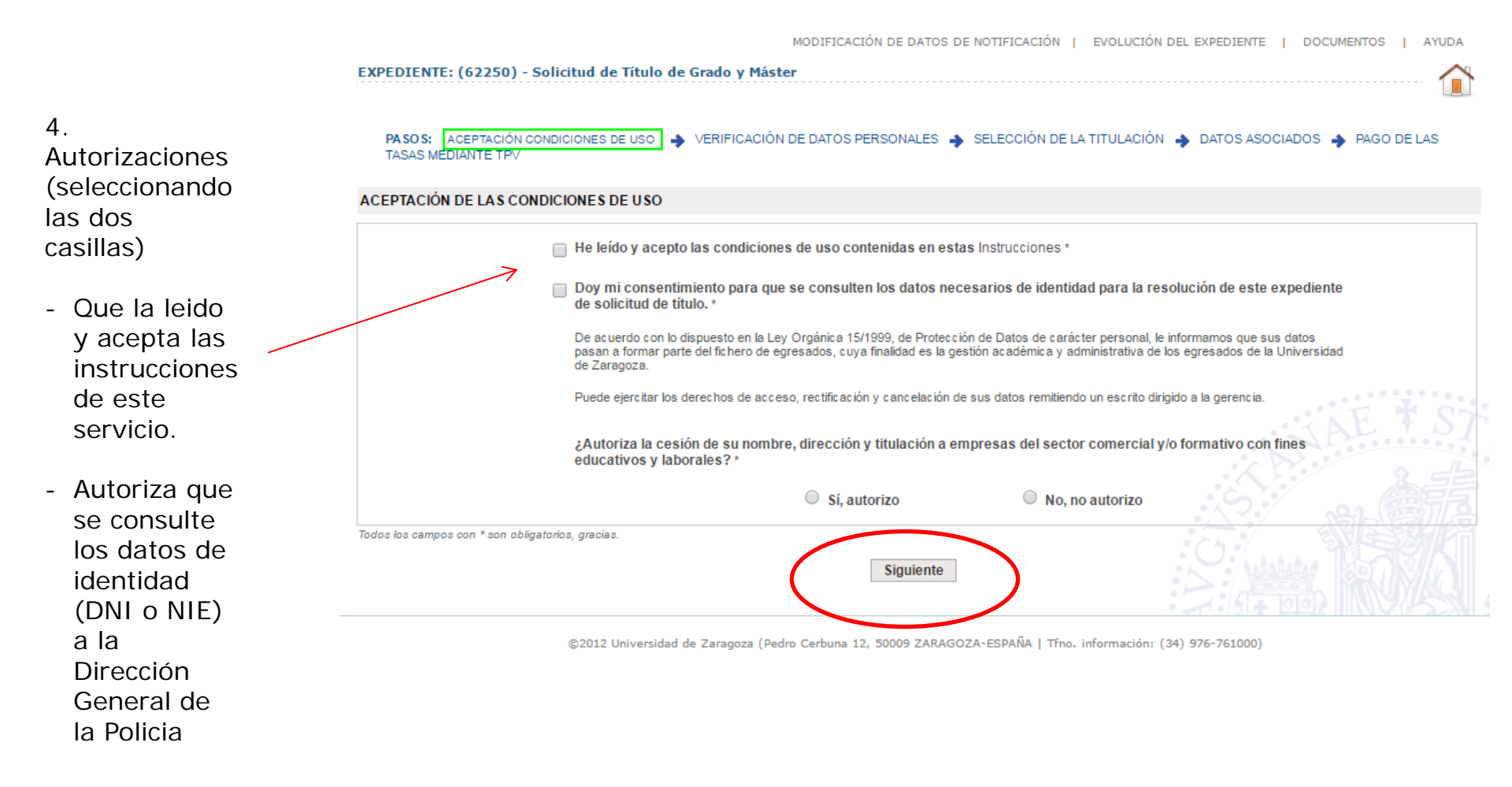

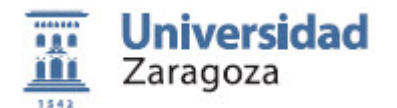

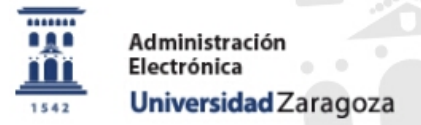

|                                          |              | Número de DNI/CIF: 251641                       | 194D                       |    |                     |
|------------------------------------------|--------------|-------------------------------------------------|----------------------------|----|---------------------|
|                                          |              | Datos de la Persona Física                      |                            |    |                     |
| 5. Aceptar<br>condiciones<br>tratamiento |              | Nombre*<br>Primer apellido*<br>Segundo apellido | FCO. JAVIER PEREZ POLANCOS |    |                     |
| datos                                    |              | Domicilio                                       |                            |    |                     |
| personales                               |              | Provincia* ZARAGOZA                             | <b>↓</b> ▼                 |    |                     |
|                                          |              | Municipio* ZUERA                                | Ŧ                          |    |                     |
|                                          | $\mathbf{X}$ | Direccion                                       |                            |    |                     |
|                                          |              | Tipo Vía:<br>Nº, bloque, portal,                | - v Nombre Vía:            | СР |                     |
|                                          |              | Datos de Contacto                               |                            |    | A GAZ AND TARRENT G |
|                                          |              | Teléfono: 99988877<br>Email aaabbbccc           | 77<br>@unizar.es           |    |                     |
|                                          |              | Fodos los campos con * son obliga               | torios, gracias.           |    |                     |
|                                          |              | Guardar                                         |                            |    | S 8 28 115          |

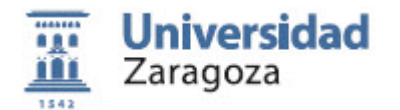

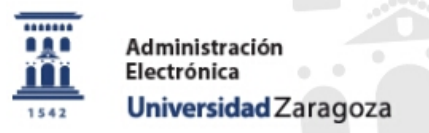

#### EL NOMBRE QUE INDIQUE AQUÍ ES EL QUE LE APARECERÁ EN EL TÍTULOS

|                                                                                                    |                                                                                                    | MODIFICACIÓN DE DATO                                                                                             | 55 DE NOTIFICACIÓN   EVOLUCIÓN DEL EXPEDIEN | TE   DOCOMENTOS   ATODA     |
|----------------------------------------------------------------------------------------------------|----------------------------------------------------------------------------------------------------|----------------------------------------------------------------------------------------------------|---------------------------------------------|-----------------------------|
| ESCRIBIR NOMBRE Y<br>APELLIDOS COMPATIBLE<br>CON EL QUE FIGURA EN<br>EL DNI O NIE                                                                     | EXPEDIENTE: (23134) - Solicitud de Título d<br>PASOS: ACEPTACIÓN CONDICIONES DE USO<br>MEDIANTE TPV<br>VERIFICACIÓN DE DATOS PERSONALES                               | e Grado y Máster                                                                                                 | SELECCIÓN DE LA TITULACIÓN → DATOS ASI      | DCIADOS 🍝 PAGO DE LAS TASAS |
| El nombre que se escribe<br>se puede diferenciar del<br>que aparece en el DNI<br>solamente en<br>- Mayúsculas/Minúsculas<br>- Tildes y otros símbolos | Nombre:<br>Primer apellido:<br>Segundo apellido:<br>Fecha de nacimiento:<br>Nacionalidad:<br>Nombre:<br>Primer apellido:<br>Segundo apellido:<br>Fecha de nacimiento: | Nombres que constan en UNIZAR OLGA SAN MIGUEL CHAO - Datos que constan en el DNI OLGA SAN MIGUEL CHAO 02/06/1940 |                                             | SAE * ST                    |
| (circumicjos)                                                                                                    | Localidad de nacimiento:<br>Provincia de nacimiento:<br>País de nacimiento:<br>Nacionalidad:<br>Todos los campos con * son obligatorios, gracias.                     | CEBREIRO - PIEDRAFITA CEBRERO<br>LUGO<br>ESPAÑA<br>ESP<br>Siguiente                                              | Desistir                                    |                             |

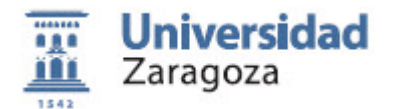

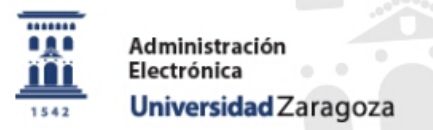

#### SELECCIÓN EL TIPO DE RESGUARDO QUE QUIERE OBTENER

Mapa web - Si usted es un Inicio 🖵 Tablón Oficial Registro Electrónico i Información de la sede Carpeta del ciudadano Graduado o Master la FCO. JAVIER Secha y hora oficiales: Wednesday 08 de February de 2017 a las 15:41 tasa de Titulo + SET es la misma que la de MODIFICACIÓN DE DATOS DE NOTIFICACIÓN | EVOLUCIÓN DEL EXPEDIENTE | DOCUMENTOS | AYUDA Solo Título EXPEDIENTE: (23134) - Solicitud de Título de Grado y Máster PASOS: ACEPTACIÓN CONDICIONES DE USO 🔺 VERIFICACIÓN DE DATOS PERSONALES 🔺 SELECCIÓN DE LA TITULACIÓN 📥 DATOS ASOCIADOS 📥 PAGO DE LAS TASAS - Si usted ha estudiado MEDIANTE TPV planes anteriores a los SELECCIÓN DE LA TITULACIÓN Grados, la tasa de A continuación se muestran los expedientes académicos de los que puede solicitar título (y en su caso, SET) Título + SET es mayor que la de Solo Título Sólo Título Titulo y SET Diplomado en Relaciones Laborales Siguiente

> ©2012 Universidad de Zaragoza (Pedro Cerbuna 12, 50009 ZARAGOZA-ESPAÑA | Tfno. información: (34) 976-761000) Aviso legal y protección de datos • Accesibilidad en el portal • Validación de certificados

11

Salir

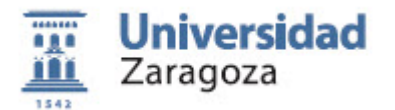

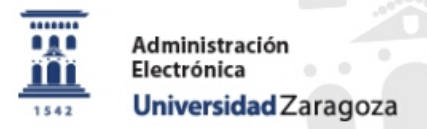

FECHA FINAL ESTUDIOS Y ESPECIALIDAD

- Si los datos de fecha de fin de estudios y mención de especialidad no son correctos, deberá [DESISTIR] y enviar un mail a la Secretaría de su Centro para que se lo corrijan.
- Si son correctos, pulse [SIGUIENTE]

| EXPEDIENTE: (2            | 23134) - Solicitud de Título de Grado y Mást                                          | er                                                                                  |
|---------------------------|---------------------------------------------------------------------------------------|-------------------------------------------------------------------------------------|
| PASOS: ACE<br>MEDIANTE TF | PTACIÓN CONDICIONES DE USO 🔶 VERIFICACIÓN DE                                          | E DATOS PERSONALES 🍦 SELECCIÓN DE LA TITULACIÓN 🔶 DATOS ASOCIADOS 🄶 PAGO DE LAS TA  |
| DATOS A SOCIAI            | DOS A SU SOLICITUD                                                                    |                                                                                     |
|                           | Título:                                                                               | Diplomado en Relaciones Laborales (Título y SET)                                    |
|                           | Fecha fin de estudios:                                                                | 01/05/2005                                                                          |
|                           | Menciones o especialidades que aparecen en el título:                                 | No aparece mención alguna (en su caso)                                              |
|                           | Si no está de acuerdo con la fecha de fin de est<br>ponerse en contacto con su centro | udios y las menciones/especialidades del título deberá DESISTIR de esta solicitud y |
| Todos los campos co       | n * son obligatorios, gracias.                                                        | Siguiente Desistir                                                                  |
|                           |                                                                                       |                                                                                     |

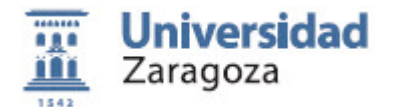

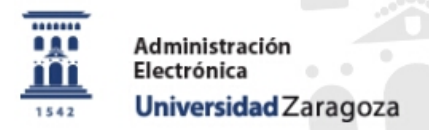

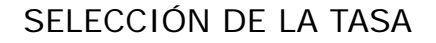

- En el desplegable deberá seleccionar la tasa aplicable.
- Si no tiene derecho a ninguna reducción le aparecerá solamente la tasa ordinaria.

|                    | MODIFICACIÓN DE DATOS DE NOTIFICACIÓN   EVOLUCIÓN DEL EXPEDIENTE   DOCUMENTOS   AYUDA                                                                                                    |
|--------------------|----------------------------------------------------------------------------------------------------|
| cho a              | EXPEDIENTE: (23134) - Solicitud de Italio de Grado y Plaster                                                                                                    |
| ión le<br>nente la | PASO S: ACEPTACIÓN CONDICIONES DE USO 🍦 VERIFICACIÓN DE DATOS PERSONALES 🧳 SELECCIÓN DE LA TITULACIÓN 🖕 DATOS ASOCIADOS 🍦 PAGO DE LAS TASAS                                                                                     |
|                    | DATOS DEL PAGO                                                                                                    |
|                    | Bonificación:      Seleccione el tipo de bonificación aplicable para calcular el importe del pago a realizar.         Titular de la compra:      Selecciona el tipo de bonificacion         Producto a comprar:       Ordinaria |
|                    | Centro de estudios:     F. CC. Sociales y del Trabajo       Plan de estudios:     Diplomado en Relaciones Laborales                                                                                                    |
|                    | Todos los campos con * son obligatorios, gracias. Siguiente                                                                                                    |

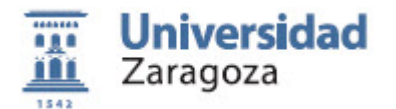

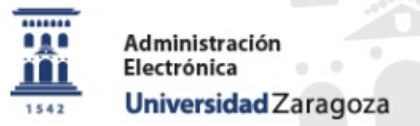

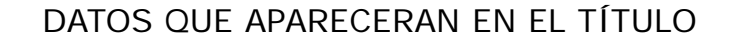

- Los datos que aparecen en esta pantalla son los que aparecerán en su título. Si no son corrector deberá [CAMBIAR BONIFICACIÓN] Y [DESISTIR]
- Póngase en contacto con la Secretaría de su Centro para comunicarles esa discrepancia.
- Si todo es correcto pulse [SIGUIENTE]

• Para continuar con el proceso debe abonar la tasa o desistir de su pago

#### DATOS DEL PAGO

Todos k

|                           | Seleccione el tipo de bonificación aplicable para calcular el importe del pago a realizar. |
|---------------------------|--------------------------------------------------------------------------------------------|
| Bonificación:             | Ordinaria 🔹                                                                                |
| Nombre:                   | IRIS SESMA GRACIA                                                                          |
| Producto a comprar:       | Solicitud de Título de Grado y Máster                                                      |
| Fecha de nacimiento:      | 02/06/1940                                                                                 |
| Localidad de nacimiento:  | CEBREIRO - PIEDRAFITA CEBRERO                                                              |
| Provincia de nacimiento:  | LUGO                                                                                       |
| País de nacimiento:       | ESPAÑA                                                                                     |
| Nacionalidad:             | ESP                                                                                        |
| Centro de estudios:       | EINA                                                                                       |
| Título:                   | Máster Universitario en Ingeniería Biomédica                                               |
| Documento:                | Sólo Título                                                                                |
| Fecha de fin de estudios: | 04/10/2016                                                                                 |
| Menciones/Especialidades: | Tecnologías de la Información y las Comunicaciones en Ingeniería Biomédica                 |
| Bonificación aplicada:    | Ordinaria                                                                                  |
| Importe:                  | 214 90 Euros                                                                               |

ATENCION: En el resguardo del título y en el título van a figurar los datos anteriores. VERIFIQUELOS y si no está conforme no continúe. Marque esta casilla para DESISTIR de esta solicitud 📃

| AUTORIZACIÓN DEL PAGO<br>Por favor revise los detalles del pago que va a efectuar, pulse Continuar para comenzar con la autorización de la<br>operación. Será redirigido al Terminal de Punto de Venta (TPV) para realizar el pago de forma segura.<br>Tarjetas actualmente aceptadas por a Terminal | AUTORIZACIÓN DEL PAGO<br>Por favor revise los detalles del pago que va a efectuar, pulse Continuar para comenzar con la autorización de la<br>operación. Será redirigido al Terminal de Punto de Venta (TPV) para realizar el pago de forma segura.<br>Tarjetas actualmente aceptadas por el Terminal<br>Maxercon Venco De Venco De Ve |                                                                                                    |                                                                      |
|----------------------------------------------------------------------------------------------------|----------------------------------------------------------------------------------------------------|----------------------------------------------------------------------------------------------------|----------------------------------------------------------------------|
| Tarjetas actualmente aceptadas por el Terminal Mastercard VISA                                                                                                    | Tarjetas actualmente aceptadas por el Terminal                                                                                                    | AUTORIZACIÓN DEL PAGO<br>Por favor revise los detalles del pago que va a efectuar, pulse Continuar pa<br>operación. Será redirigido al Terminal de Punto de Venta (TPV) para realiz | ra comenzar con la autorización de la<br>ar el pago de forma segura. |
|                                                                                                    | n * son obligatorios gracias                                                                                                    | Tarjetas actualmente aceptadas por el Terminal                                                                                                    |                                                                      |

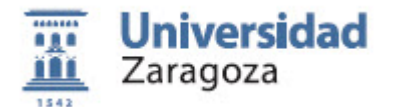

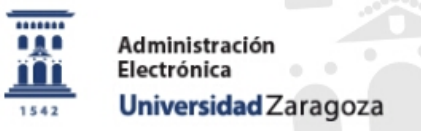

PAGO CON TARJETA

| TITULOS ADMON. ELECTRONICA |  |
|----------------------------|--|
|                            |  |

Compra on-line

http://www.unizar.es

 Realice el pago con tarjeta

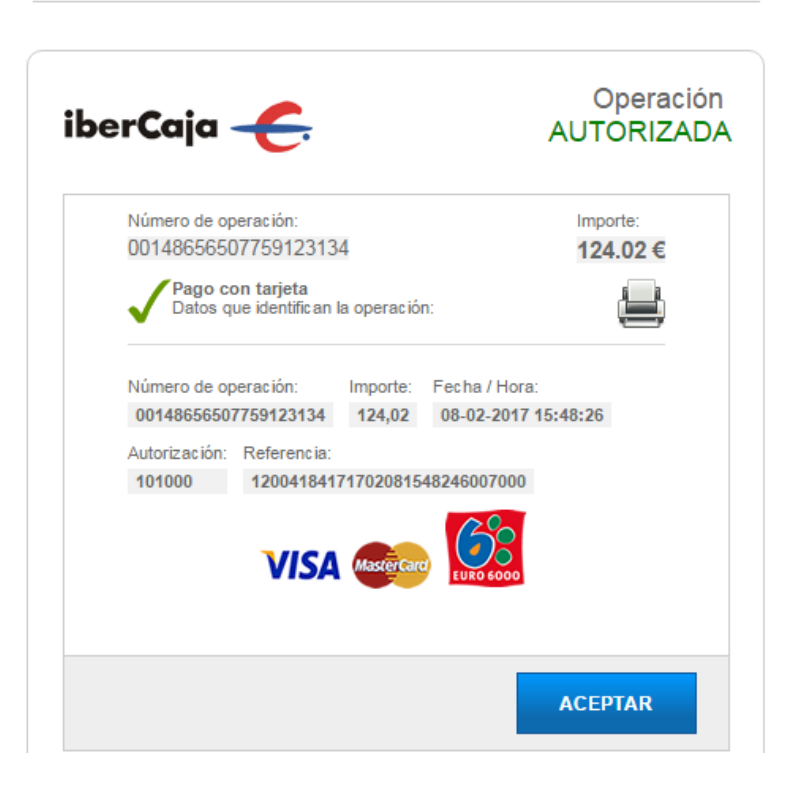

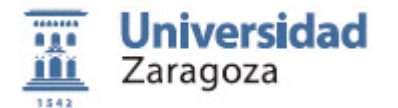

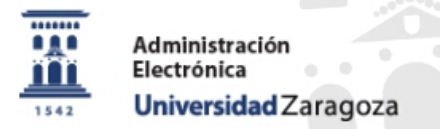

#### PAGO CON TARJETA

PASOS: ACEPTACIÓN CONDICIONES DE USO 🍐 VERIFICACIÓN DE DATOS PERSONALES 👍 SELECCIÓN DE LA TITULACIÓN 📥 DATOS ASOCIADOS 📥 PAGO DE LAS TASAS MEDIANTE TPV El pago se ha realizado correctamente. DATOS DEL PAGO - Pulse [SIGUIENTE] Seleccione el tipo de bonificación aplicable para calcular el importe del pago a realizar Bonificación: --Selecciona el tipo de bonificacion-- 🔻 Nombre: IRIS SESMA GRACIA Producto a comprar: Solicitud de Título de Grado y Máster Fecha de nacimiento: 02/06/1940 Localidad de nacimiento: CEBREIRO - PIEDRAFITA CEBRERO Provincia de nacimiento: LUGO ESPAÑA País de nacimiento: Nacionalidad: ESP Centro de estudios: EINA Título: Máster Universitario en Ingeniería Biomédica

Sólo Título

04/10/2016

Tecnologías de la Información y las Comunicaciones en Ingeniería Biomédica

Documento:

Fecha de fin de estudios:

Menciones/Especialidades:

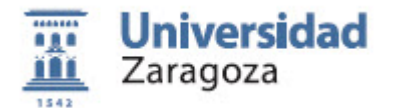

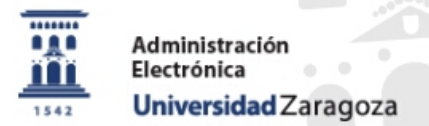

OBTENCIÓN DEL RESGUARDO

- Se obtiene el resguardo con las marcas de la firma electrónica
- Guárdelo en su disco
- Pulse [SIGUIENTE]

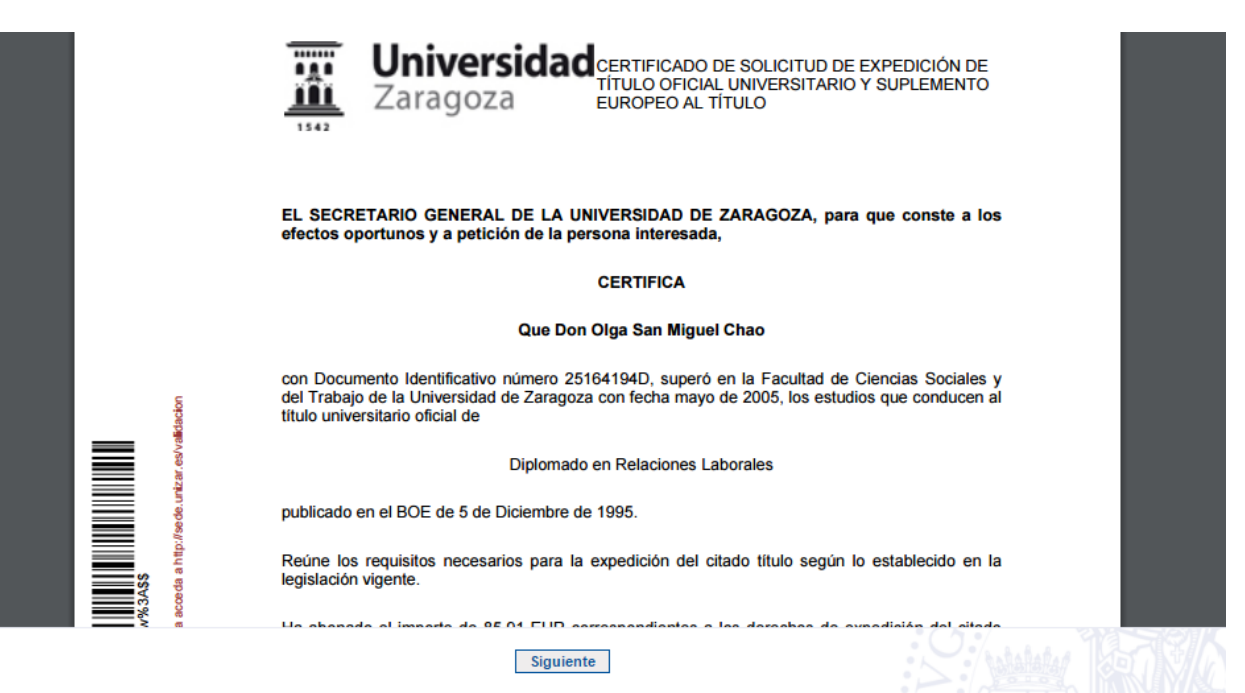

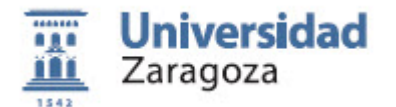

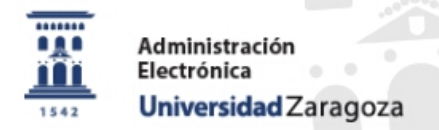

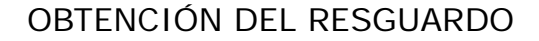

| - | El trámite ha finalizado |
|---|--------------------------|
|   | correctamente            |

 Podrá localizarlo a través de la Carpeta del Ciudadano

|                    |                               |                                             | PASOS DEL EXPEDIENTE   DOCUMENTOS |
|--------------------|-------------------------------|---------------------------------------------|-----------------------------------|
| Resumen Expediente |                               |                                             |                                   |
|                    |                               |                                             |                                   |
|                    |                               |                                             |                                   |
|                    |                               |                                             |                                   |
|                    | El expediente ha sido fin     | nalizado correctamente                      |                                   |
|                    |                               |                                             |                                   |
|                    | Nº EXPEDIENTE:                | (23134) Solicitud de Título de Grado y N    | Máster                            |
|                    | FECHA DE ALTA:                | 08/02/2017 15:39:31                         |                                   |
|                    | ÚLTIMA FASE DEL EXPEDIENTE:   | GENERACIÓN DEL CERTIFICADO EN SEF<br>ÓRGANO | RVIDOR FIRMADO CON SELLO DE       |
|                    | FECHA DE SALIDA DE LA FASE:   | 08/02/2017 15:50:11                         |                                   |
|                    | PROCEDIMIENTO ADMINISTRATIVO: | Solicitud de título de grado y máster       |                                   |
|                    | TIPO DE EXPEDIENTE:           | Servicio de recursos humanos                |                                   |
|                    |                               |                                             |                                   |
|                    | Tipo de finalización:         | Normal                                      |                                   |
|                    |                               |                                             |                                   |
|                    |                               |                                             |                                   |
|                    |                               |                                             |                                   |

©2012 Universidad de Zaragoza (Pedro Cerbuna 12, 50009 ZARAGOZA-ESPAÑA | Tfno. información: (34) 976-761000)

Aviso legal y protección de datos • Accesibilidad en el portal • Validación de certificados

Tramit@ v1.1.4